การใช้และสร้างเสียง ประชาสัมพันธ์อัตโนมัติ คณะวิทยาการจัดการ

BOSCH

นายนิสัย พุฒแก้ว นักวิชาการโสตทัศนศึกษาชำนาญการ

> ุ คณะวิทยาการจัดการ มหาวิทยาลัยราชภัฏสงขลา

*ค*ู่มือการใช้และสร้างเสียงประชาสัมพันธ์อัตโนมัติ

# คณะวิทยาการจัดการ

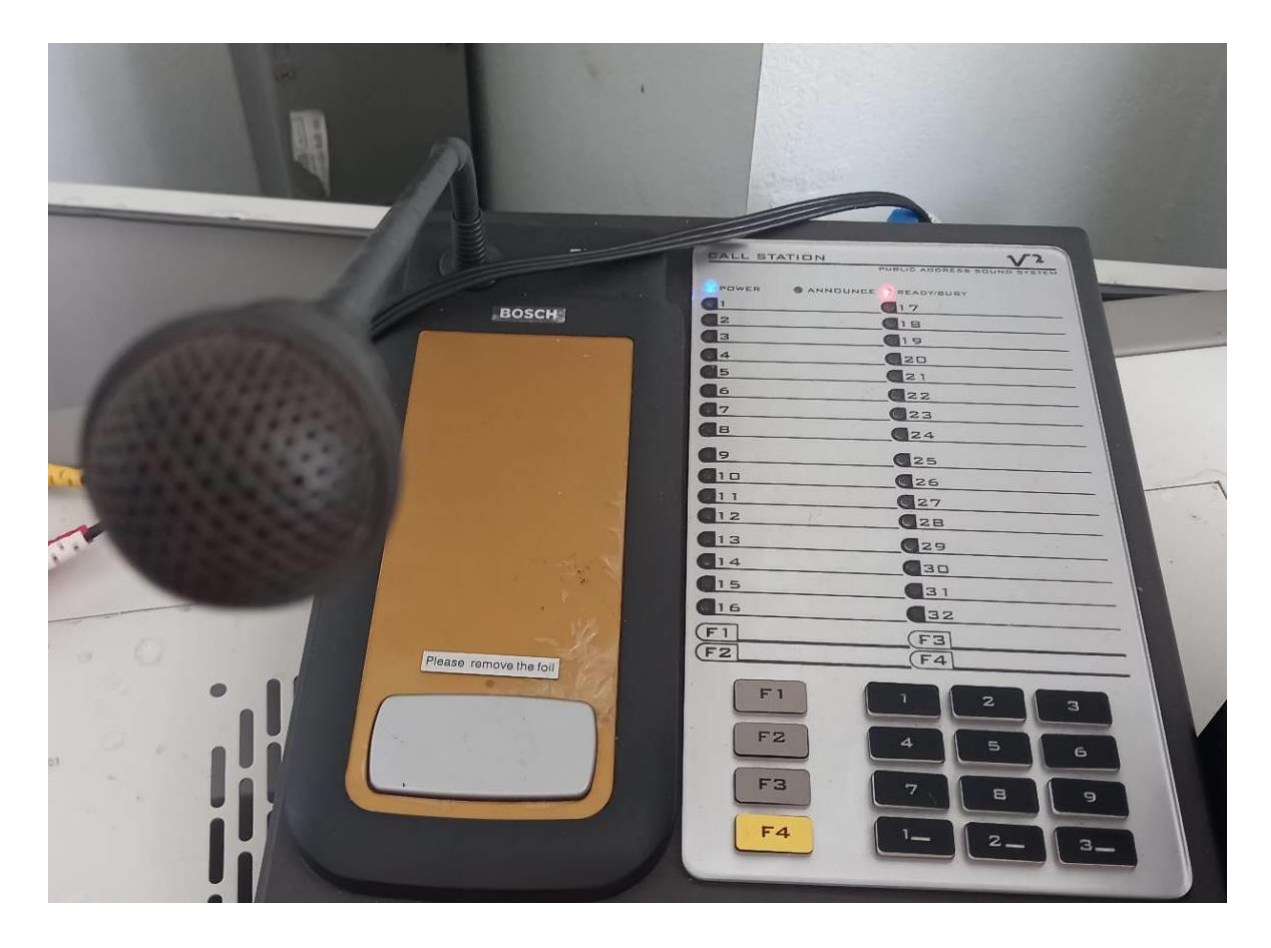

นายนิสัย พุฒแก้ว

นักวิชาการโสตทัศนศึกษาชำนาญการ

คณะวิทยาการจัดการ

มหาวิทยาลัยราชภัฏสงขลา

# การใช้และสร้างเสียงประชาสัมพันธ์อัตโนมัติคณะวิทยาการจัดการ

- 1. สร้างข้อความเสียง
- 2. การตั้งค่าการกำหนดช่วงเวลา
- 3. การเชื่อมต่อระบบ

#### 1.การสร้างเสียง

การสร้างข้อความเสียง มีหลายวิธีที่สามารถแปลงข้อความเป็นเสียงพูด แต่ในที่นี้จะใช้ https://ttsmaker.com/th ในการแปลงข้อความเป็นเสียง การใช้งาน ttsmaker

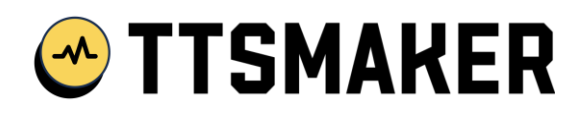

เครื่องมือออนไลน์แปลงข้อความเป็นคำพูดฟรี

| 🗈 ขอดผู้เดียชวิตศรณอัสราเอล-ฮามา: X 🞯 เตรื่อเมืองปลงช้อตวามเป็นสำหูตออนไ X 🕂                                                                                                    |                                               | ×     | - | O        | ×     |
|----------------------------------------------------------------------------------------------------|-----------------------------------------------|-------|---|----------|-------|
| ← → C 🔒 ttsmaker.com/th                                                                                                    | \$<br>\$                                      | *     | * |          | 1     |
| M Gmail 🖸 YouTube 💡 Maps 🛐 SKRU e-Document 🔇 Absent Database Sy 🖬 MGT Meeting Roo 🔇 איזטטטארזארזאלוושראניין (ץ (20+) Facebook 📓 איזאיטרארזאלוושראניין און איזאיטרארזאלוושראניין און איזאיטרארזאלוושראניין און איזאיטרארזאלוושראניין איזאיטרארזאלוושראניין איזאיטארזאניין איזאיטרארזאלוושראניין איזאיטרארזאניין איזאיטרארזאניין איזאיטרארזאניין איזאיטרארזאניין איזאיטרארזאניין איזאיטרארזאניין איזאיטרארזאניין איזאיטרארזאניין איזאיטרארזאניין איזאיטראניין איזאיטראניין איזאיטראניין איזאטערארזאניין איזאיטראניין איזאיטראניין איזאיזאניין איזאניין איזאטראניין איזאיטראניין איזאניין איזאיטראניין איזאיטראניין איזאניין איזאניין איזאניין איזאניאניין איזאניאניין איזאניאניין איזאניאניאניאניין איזאניין איזאניאניאניין איזאניאנין איזאניאניאניאניאניאניאנין איזאניאניאניאניאנין איזאניאניאניאניאניאניאניאניאניאניאניאניאניא |                                               | >>    |   | All Book | marks |
| <ul> <li></li></ul>                                                                                                    | דיירת איז איז איז איז איז איז איז איז איז איז | unf r | 2 |          |       |
|                                                                                                    |                                               | 0-    |   |          |       |
| เว็บไซต์นี้ใช้ [Cookies] เพื่อไห้แนใจว่าคุณได้รับประสบการองที่ดีที่สุดมนเว็บไซต์ของเรา Learn More ใช่นั้นเห็นตัวย                                                                                                    |                                               |       |   |          |       |

#### 1) ป้อนข้อความ

ป้อนข้อความที่ต้องการแปลงเป็นคำพูด ( ขีดจำกัดว่างคือ 20000 อักขระ)

#### 2) เลือกภาษาและเสียง

เลือกภาษาสำหรับข้อความและสไตล์เสียงที่คุณต้องการ แต่ละภาษามีรูปแบบเสียงที่หลากหลาย หากคุณต้องการปรับอัตรา การพูด รูปแบบไฟล์ที่ดาวน์โหลด ระดับเสียง ฯลฯ โปรดคลิก การตั้งค่าขั้นสูง เพื่อกำหนดค่า

| 💶 ขอดผู้เสียชีวิตศเครามอิสราเอล-ชามา: X 🎯 เครื่อเมือแปลเช่อดวามเป็นด่าหูดออนไ X 🕂                                                                                                    | ~ - 0 X                                                                                                    |
|----------------------------------------------------------------------------------------------------|----------------------------------------------------------------------------------------------------|
| ← → C                                                                                                    | 🕸 🖻 🖈 🔲 💿 :                                                                                                    |
| M Gmail 💶 YouTube 💡 Maps 🔢 SKRU e-Document 🔗 Absent Database Sy 🖬 MGT Meeting Roo 📀 รรมบบจิการกรย์                                                                                                    | สึกษาม 😝 (20+) Facebook 📓 ลณะวิทยาการจัดการ ม » 📃 All Bookmarks                                                                                                    |
|                                                                                                    |                                                                                                    |
| © ประวัติ 🌻 ดาวนโหลดไฟล์ใปยัง local                                                                                                    | 惑 ดั้งค่าขึ้นสูง 🛛 🔮 เริ่มการแปลง                                                                                                    |
| อินพุตที่รองรับสูงสุด 8000 เหลือ 7857 🔿 แทรกหยุดชั่วดราว 🗸                                                                                                    | ตั้งด่าขั้นสูง                                                                                                    |
| ขออภัย อาจารย์ และนักศึกษา คณะวิทยาการจัดการจะทำการปิดอาคาร<br>เรียนในเวลา 17 นาฬิกา 30 นาที ขอให้ตรวจสอบสัมภาระของท่านให้<br>เรียบร้อย<br>ขอบคุณค่ะ                                                                                                    | <ul> <li>ผองใช้โหมดฟัง: การบันทึกโควต่าอักขระ</li> <li>แปลงเฉพาะ 50 ตัวอักษรแรกเท่านั้น</li> <li>เดือกรูปแบบไฟด์ที่จะดาวเป็นดด</li> </ul>                                                                                                    |
|                                                                                                    | mp3 ogg aac                                                                                                    |
|                                                                                                    | opus wav                                                                                                    |
|                                                                                                    |                                                                                                    |
|                                                                                                    | คุณมาพมาตรฐาน (บนตรารวงรรร)                                                                                                    |
| เว็บไซด์นี้ใช้ [Cookies] เพื่อให้แน่ใจว่าคุณได้รับประสบการณ์ที่ดีที่สุดบนเว็บไซด์ข                                                                                                    | aองเรา Learn More ใช้ฉันเห็นด้วย                                                                                                    |
|                                                                                                    |                                                                                                    |
| ของผู้เสียชรีเตสเตรามอิสราเอล-อามา × 😁 เครื่อเมืองปลเช่ออาวเหป็นต่างตออบไ × +                                                                                                    | ✓ - ○ X                                                                                                    |
| ← → C                                                                                                    | 🕫 🖻 ★ 🗭 🔲 👩 :                                                                                                    |
| M Gmail 💶 YouTube 💡 Maps 🔢 SKRU e-Document 📀 Absent Database Sy 🖬 MGT Meeting Roo 🌚 จรมบบจิการการฝ                                                                                                    | สึกษาม 😝 (20+) Facebook 📓 คณะวิทยาการจัดการ ม 🔋 📋 All Bookmarks                                                                                                    |
|                                                                                                    | Imp3     Imp3     Imp3 |
|                                                                                                    | opus wav                                                                                                    |
|                                                                                                    | 😫 คุณภาพเสียง                                                                                                    |
|                                                                                                    | คุณภาพมาตรฐาน (ขนาดเล็ก สังเคราะห์เร็ว) 💌                                                                                                    |
|                                                                                                    | ปรับอัตราการพูด                                                                                                    |
|                                                                                                    | 1.0x (Default)                                                                                                    |
|                                                                                                    | ■∲ ปรับระดับเสียง                                                                                                    |
|                                                                                                    | 100% (Default)                                                                                                    |
| 4ากิด 20000 ตัวอักษรต่อสัปดาท์ เหลืออยู่ 20000 ตัวอักษร                                                                                                    | Insปรับ Pitch (สามารถใช้สำหรับเปลี่ยนเสียงใต้)                                                                                                    |
| TTSMaker เป็นเครื่องมือแปลงข้อความเป็นค่าพูดฟรีที่ไห้บริการสังเคราะห์เสียงพูดและรองรับหลาย<br>ภาษา รวมถึงอังกฤษ ฝรั่งเศส เยอรมัน สเปน อาหรับ จีน ญี่ปุ่น เกาหลี เวียดนาม ฯลฯ ดลอดจนรูปแบบ<br>เสียงต่างๆ คณสามารถใช้มันเพื่ออ่านออกเสียงข้อความและ e-books หรือดาวน์โหลดไฟล์เสียง | Default (normal pitch)                                                                                                    |
| ส่วนรับการให้งานเชิงพากภิชย์ (บันฟรีทั้งมนค) ในรายยะสร้องที่ธ TTS ฟรีที่ยอคมีมน TTSMakor                                                                                                    | (9) ปรับเวลาหยุดของแต่ละย่อหน้า (ขึ้นบรรทัดใหม่)                                                                                                    |
| เว็บไซต์นี้ใช้ [Cookies] เพื่อให้แม่ใจว่าคุณได้รับประสบการณ์ที่ดีที่สุดบนเว็บไซต์ข                                                                                                    | องเรา Learn More ใช่ฉันเห็นด้วย                                                                                                    |

#### 3) เริ่มการแปลง

คลิกปุ่ม "เริ่มการแปลง" เพื่อเริ่มแปลงข้อความเป็นคำพูด ซึ่งอาจใช้เวลาสักครู่ ข้อความที่ยาวขึ้นจะใช้เวลานานกว่า (ให้ทำการ ยืนยันรหัสก่อนทำการแปลง)

| 💶 ขอดผู้เสียชีวิตสหลรามอิสราเอล-ฮามาก X 🞯 เครื่อเมือะปลงข้อสวามเป็นสำหูดออนไ X 🕂                                                                                                    | ∨ – ∂ X                                                                                                    |
|----------------------------------------------------------------------------------------------------|----------------------------------------------------------------------------------------------------|
| ← → C                                                                                                    | 🔤 🖻 🖈 🖪 💿 🗄                                                                                                    |
| M Gmail 💶 YouTube 💡 Maps 🔯 SKRU e-Document 🔇 Absent Database Sy 🖬 MGT Meeting Roo 🔕 אזטטטאארארא                                                                                                    | ารสึกษาม 😝 (20+) Facebook 📓 ตรมวิทยาการจัดการ ม » 📔 All Bookmarks                                                                                                    |
| แปลงไฟล์ข้อความเป็นเสียงสำเร็จ!                                                                                                    | • ออดิชั่มเดียง ÷ รัตจำกัดการแปละ : 5000 ด้วยักษร           ๑           ๑           ๑           ๑           ๑           ๑           ๑           ๑           ๑           ๑           ๑           ๑           ๑           ๑           ๑           ๑           ๑           ๑           ๑           ๑           ๑           ๑           ๑           ๑           ๑           ๑           ๑           ๑           ๑           ๑           ๑           ๑           ๑           ๑           ๑           ๑           ๑           ๑           ๑           ๑           ๑           ๑           ๑           ๑           ๑           ๑           ๑           ๑           ๑           ๑           ๑ <t< td=""></t<> |
| <ul> <li>บับริ/บับริ ขุมสร้านบุคคลของผู้ใช้ ไฟล์เสียงนี้จะถูกลบโดยอัดโนมัติภายใน 24 ชั่วโมง โปรดดาวน์โหลดให้<br/>ทันเวลา<br/>คุณมีสิทธิ์ในการครอบครองไฟล์เสียงที่ 100% และสิทธิ์ในการใช้ทางการดำ ดูข้อมูลเพิ่มเติม<br/>https://s5-9.ttsmaker-file.com/file/2023-18-09-113849_183885.mp3</li> </ul> | • ออดีขั้นเนียง ะ ธิอสาศักรรมปอง: 5000 ลำอิกษร ป้อนรหัสยั้นยัน (ระบุตัวเลขโนภาพ)                                                                                                    |
| © ประวัติ ● ตาวมโหลดไฟด์ไปยัง local<br>อินพรศร์รองรับสงสด 8000 เหลือ 7857 <⊂ิแพรศหยุตช้วคราว →                                                                                                    | ≋ ตั้งค่าขึ้นสูง <b>©</b> เวิ่มการแปลง<br>⊡⊠                                                                                                    |
| เว็บไซต์นี้ใช้ [Cookies] เพื่อไท้แน่ใจว่าคุณใต้รับประสบการณ์ที่ดีที่สุดบนเว็บไซ                                                                                                    | เริ่มเติษณ์รา Learn More ใช่สันเงินด้วย                                                                                                    |

#### 4) ฟังเสียงออดิชั่นและดาวน์โหลดไฟล์

หลังจากแปลงข้อความเป็นคำพูดแล้ว สามารถฟังออนไลน์ก่อนเพื่อตรวจสอบก่อน เพื่อแก้ไข หรือดาวน์โหลดไฟล์เสียงได้ทันที โดยใช้รูแบบไฟล์ mp3

| ออดผู้เสียชีวิตศเตรามอิศราเอล-สามาะ X 😁 เครื่อเมืองปลงข้อดวามเป็นดำพูดออนโ × +                                                                                                    | ∨ – ō X                                                           |
|----------------------------------------------------------------------------------------------------|-------------------------------------------------------------------|
| ← → C                                                                                                    | 🔤 🖻 🖈 🖪 💿 🗄                                                       |
| M Gmail 💶 YouTube 💡 Maps 📴 SKRU e-Document 😵 Absent Database Sy 🖬 MGT Meeting Roo 📀 אנטטעארזארז                                                                                                    | ารศึกษาม 😝 (20+) Facebook 📓 ตดมริทยาการจัดการ ม » 📔 All Bookmarks |
| แปลงไฟล์ข้อความเป็นเสียงสำเร็จ!                                                                                                    |                                                                   |
| เราปกป้องข้อมูลส่วนบุคดของผู้ใช้ ไฟล์เลี้ยงนี้จะถูกอบโตยอัดโนบัติภายใน 24 ขัวโมง โปรดดาวบโหลดให้<br>ทันเวลา<br>ดูถนมีสีทธิ์ในการครอบครองไฟล์เสี่ยงที่ 100% และสิทธิ์ในการใช้ทางการค้า คว่<br>https://s5-9.ttsmaker-file.com/file/2823-18-89-113849_18388 | ป้อนรหัสยืนยัน (ระบุดัวเลขในภาพ)<br>5                             |
| 🛈 ประวัติ 🄶 ดาวมโหลดไฟล์ไปยัง local                                                                                                    | ≋ ตั้งคำขึ้นสูง <b>© เว็มการแปดง</b>                              |
| อินพุดที่รองรับสูงสุด 8000 เหลือ 7857 🔿 แทรกหยุดชั่วคราว 🤟                                                                                                    | เริ่มต้นตัวย                                                      |
| เว็บไซต์นี้ใช้ [Cookies] เพื่อไท้แน่ใจว่าคุณได้รับประสบการณ์ที่ดีที่สุดบนเว็บไซต์                                                                                                    | ร่ของเรา Learn More ใช่สันเห็นด้วย                                |

#### 5) ปรับแต่งเสียง

เมื่อได้เสียงต้นฉบับเป็นเสียงพูด ก็มาสู่ขั้นตอนการการปรับแต่งเสียงและการเพิ่ม ตัดต่อเสียง เพื่อให้มีความสมบูรณ์ และน่าฟัง ซึ่งสามารถใช้โปรแกรมตัดต่อเสียง ได้ตามความถนัด ในที่นี้จะใช้ Movavi Video Editor Plus ในการปรับ ตกแต่งเสียง

| 🗖 Mova                         | avi Video Editor Plus                                                                       | - ляля2<br>Сончілого    | Fureast Itale |                               |                                                                    |                                                                   |              | – O X                                                                                                    |
|--------------------------------|---------------------------------------------------------------------------------------------|-------------------------|---------------|-------------------------------|--------------------------------------------------------------------|-------------------------------------------------------------------|--------------|----------------------------------------------------------------------------------------------------|
|                                | File import<br>File import<br>Sounds<br>Music<br>Sample vide<br>Background:<br>Effects Stor | 05<br>5<br>7e           | Media bin     | call-to-<br>ention-123107.mp3 | ▼ +<br>tismaker-<br>9-14-10-46-45.mp3                              | 00:00:01 800                                                      | 14 41 🍆 🖒 Þ1 | 16:9 ¥ 더) 이 :                                                                                                    |
| =+<br>⊤ ↔<br>↔<br>←<br>Project | ength: os:oe                                                                                | 00:00:05<br>- 1 - 1 - 1 |               |                               | Q     ↓     −       0:00:25     00:00:30     1       1     1     1 | 00:00:01:00:00<br>00:00:00:35<br>00:00:40<br>00:00:40<br>00:00:40 |              | Export<br>00:001:<br>00:001:<br>00: |
| Ex                             | port                                                                                        |                         |               |                               |                                                                    |                                                                   |              | ×                                                                                                    |
| [                              | Þ                                                                                           | MP3<br>WAV              |               | Save video                    | to the compute                                                     | er                                                                |              |                                                                                                    |
|                                |                                                                                             | AAC<br>FLAC             |               | Title:                        | สสสส2                                                              |                                                                   |              |                                                                                                    |
|                                |                                                                                             | ogg<br>WMA              |               | Save to:                      | D:\vdo                                                             |                                                                   | •            | Browse                                                                                                    |
| Г                              |                                                                                             |                         |               | Audio quality:                | 320 Kbps 44100 Hz                                                  | z Stereo                                                          |              | Advanced                                                                                                    |
|                                |                                                                                             |                         |               | Duration:                     | ୦ଇ:୦ଇ                                                              |                                                                   |              |                                                                                                    |
| C                              | <b>_</b>                                                                                    |                         |               | File size:                    | 2 MB                                                               |                                                                   |              |                                                                                                    |
|                                |                                                                                             |                         |               |                               |                                                                    |                                                                   |              |                                                                                                    |
|                                | <b>~</b> •                                                                                  |                         |               |                               |                                                                    |                                                                   | Start        | Cancel                                                                                                    |

## 2.การตั้งค่าการกำหนดช่วงเวลาในการประชาสัมพันธ์

เมื่อมีเสียงต้นฉบับแล้วก็มาสู่ขั้นตอนการตั้งเวลาในการออกอากาศ ประชาสมัพันธ์ จะใช้โปรแกรม Free Alarm Clock ซึ่งสามารถ ตั้งเวลาการทำงานได้หลากหลายและสะดวก โดยมีขั้นตอนดังนี้

1. สร้างการแจ้งเตือน โดยให้เลือก Add เพื่อเพิ่ม ข้อความเสียง

| rap 9 وي الم<br>Eile A                       | Ru 2023 9:09:19 -<br>Iarm <u>O</u> ptions                        | - Free Alarm Clock<br>s _ Help<br>ภารสร้างการ                                                                                              | -                 | ٥               | ×      |
|----------------------------------------------|------------------------------------------------------------------|----------------------------------------------------------------------------------------------------|-------------------|-----------------|--------|
| Add                                          | New Alarm (Ctr<br>8:10<br>Weekdays                               | trt-N) mok2 - Copy<br>C:\Users\Windows10\Desktop\smoking.mp3                                                                               |                   |                 |        |
| ~                                            | 8:20<br>Weekdays                                                 | smok1 - Copy<br>C: (Users\Windows10\Desktop\smoking.mp3                                                                                    |                   |                 |        |
| ~                                            | 12:02<br>Weekdays                                                | smok1<br>C:\Users\\Windows10\Desktop\smoking.mp3                                                                                           |                   |                 |        |
| ~                                            | 12:22<br>Weekdays                                                | smok2<br>C:\Users\Windows10\Desktop\smoking.mp3                                                                                            |                   |                 |        |
| ~                                            | 12:30<br>Weekdays                                                | smok3<br>C:\Users\Windows10\Desktop\smoking.mp3                                                                                            |                   |                 |        |
| ~                                            | 12:47<br>Weekdays                                                | Alarm<br>C:\Users\Windows10\Desktop\smoking.mp3                                                                                            |                   |                 |        |
| •                                            | 12:55<br>Weekdays                                                | Alarm - Copy<br>C:\Users\Windows10\Desktop\smoking.mp3                                                                                     |                   |                 |        |
| ~                                            | <b>16:30</b><br>Weekdays                                         | Alarm - Copy<br>C:\Users\Windows10\Desktop\smoking.mp3                                                                                     |                   |                 |        |
| ~                                            | <b>17:00</b><br>Weekdays                                         | Alarm<br>C:\Users\Windows10\Desktop\closs2.mp3                                                                                             |                   |                 |        |
| •                                            | <b>17:20</b><br>Weekdays                                         | Alarm - Copy<br>C:\Users\Windows10\Desktop\closs2.mp3                                                                                      |                   |                 |        |
| Next 3 A<br>9/10/202<br>9/10/202<br>9/10/202 | larms:<br>23 12:02 a smok<br>23 12:22 a smok<br>23 12:30 a smok: | kt. / C: Uxers Windows 10Desktop/smoking.mp3<br>k2 / C: Uxers Windows 10Desktop/smoking.mp3<br>k3 / C: Uxers Windows 10Desktop/smoking.mp3 |                   | 0-00            |        |
|                                              | ✓ Type he                                                        | iere to search 💷 🗧 🖸 🔿                                                                                                    | 、 📀 📴 📼 幻》 ENG 9/ | 9:09<br>10/2566 | $\Box$ |

# เมื่อเลือก Add จะปรากฏ กล่องข้อความ ให้เลือก คือ

| ເ ြ ရ<br>Sile ⊡                  | คม 2023 9:09:23 - I<br>larm <u>O</u> ptions              | Free Alarm Clock<br><b>Help</b>                                                                                                    | Alarm - 11/10/21 กำหนดเวลา ×                                                                                                    | - 0               | × |
|----------------------------------|----------------------------------------------------------|----------------------------------------------------------------------------------------------------|----------------------------------------------------------------------------------------------------|-------------------|---|
| 🔘 Add                            | 📝 Edit 🛛 😂 Dele                                          | te   🖺 Clone   🏠 😡 🛛 😭 Hot Alarm Clock                                                                                                    | Ime                                                                                                    |                   |   |
|                                  | 8:10<br>Weekdays                                         | smok2 - Copy<br>C:\Users\Windows10\Desktop\smoking.mp3                                                                                       | Repeat                                                                                                    |                   |   |
|                                  | 8:20<br>Weekdays                                         | smok1 - Copy<br>C:\Users\Windows10\Desktop\smoking.mp3                                                                                       | Every รัณหร์<br>Every อังคราร<br>Every สอ                                                                                                    |                   |   |
|                                  | 12:02<br>Weekdays                                        | smok1<br>C:\Users\Windows10\Desktop\smoking.mp3                                                                                              | Every working and Every and Every an |                   |   |
| $\checkmark$                     | 12:22<br>Weekdays                                        | smok2<br>C:\Users\Windows10\Desktop\smoking.mp3                                                                                              | เ <sub>bbek</sub> ซื่อข้อความ                                                                                                    |                   |   |
|                                  | 12:30<br>Weekdays                                        | smok3<br>C:\Users\Windows10\Desktop\smoking.mp3                                                                                              | Alarm                                                                                                    |                   |   |
| ~                                | 12:47<br>Weekdays                                        | Alarm<br>C:\Users\Windows10\Desktop\smoking.mp3                                                                                              | Show message<br>Sound (File, Directory, URL):                                                                                                    |                   |   |
| ~                                | 12:55<br>Weekdays                                        | Alarm - Copy<br>C:\Users\Windows10\Desktop\smoking.mp3                                                                                       | peasi เกิมที่ เกิมที่ เกิมที่ เกิมที่                                                                                                    |                   |   |
| ~                                | 16:30<br>Weekdays                                        | Alarm - Copy<br>C:\Users\Windows10\Desktop\smoking.mp3                                                                                       | > Nepess soul<br>(ค่านข้าในข่วงเวลา<br>✓ Wake up computer from a sleep mode                                                                                                    |                   |   |
| $\checkmark$                     | 17:00<br>Weekdays                                        | Alarm<br>C:\Users\Windows10\Desktop\closs2.mp3                                                                                               | ☑ Turn on the monitor power<br>สังการะดับเคลมฯ<br>ขณหลับ                                                                                                    |                   |   |
| ~                                | 17:20<br>Weekdays                                        | Alarm - Copy<br>C:\Users\Windows10\Desktop\closs2.mp3                                                                                        | ด้ำกระตุ้นจะ                                                                                                    |                   |   |
| Next 3 Al                        | arms:                                                    |                                                                                                    |                                                                                                    |                   |   |
| 9/10/202<br>9/10/202<br>9/10/202 | 23 12:02 a smok1<br>23 12:22 a smok2<br>23 12:30 a smok3 | / C: Users (Windows 10) Desktop (smoking.mp3<br>/ C: Users (Windows 10) Desktop (smoking.mp3<br>/ C: Users (Windows 10) Desktop (smoking.mp3 |                                                                                                    |                   |   |
|                                  |                                                          | re to search 🛛 🚺 💽 🖡                                                                                                    | 🚍 🕞 දම 📴 🔿 ENG                                                                                                    | 9:09<br>9/10/2566 |   |

#### 2. เลือกไฟล์เสียง

| 😂 9 ตุลาคม 2023 9:09:40 - Free Alarm Clock                                                                                                    | Alarm - 11/10/2123 9:09 %. | – 0 ×                   |
|----------------------------------------------------------------------------------------------------|----------------------------|-------------------------|
| Eile Alarm Options Help                                                                                                    |                            |                         |
| S Browse for new sound                                                                                                    | ×                          |                         |
| $\leftarrow \rightarrow \checkmark \uparrow$ KreeAlarmClock $\rightarrow$ Sounds $\checkmark$ O                                                                                                    | Search Sounds              |                         |
| Organize 🔻 New folder                                                                                                    |                            |                         |
| Name # Title                                                                                                    | Contributing artists 4     |                         |
| Desktop #      Alarm1 Alarm1     Alarm1                                                                                                    |                            |                         |
| Downloads      Alarm3     Alarm3     Alarm3     Alarm4                                                                                                    | Alarm                      |                         |
| Els Pictures 🖈 💿 Bells1 Bells                                                                                                    |                            |                         |
| - Local Disk (D:) Bells2 Bells2                                                                                                    |                            |                         |
| Music Birds Birds                                                                                                    |                            |                         |
| งตสูบบุหรี Orristmas Christmas                                                                                                    | ×                          |                         |
| ปริญญา66 Ouckoo Cuckoo                                                                                                    |                            |                         |
| Charlen      Charlen           |                            |                         |
| Chebrive     Inte     Plate     Plate     Plate     Plate                                                                                                    | ✓ ✓ ► Browse               |                         |
| This PC V K                                                                                                    | > 77%                      |                         |
| - File name: V                                                                                                    | MP3 Files (*.mp3) V        |                         |
|                                                                                                    | Open - Cancel node         |                         |
| Alarm                                                                                                    | Turn on the monitor power  |                         |
| V 17:00 C:\Users\Windows10\Desktop\closs2.mp3<br>Weekdays                                                                                                    | 🧼 Donate OK Cancel         |                         |
| Alarm - Copy<br>C:\Users\Windows10\Desktop\closs2.mp3                                                                                                    |                            |                         |
| n conservation provide a second provide a second provide |                            |                         |
| Next 3 Alarms:<br>9/10/2023 12:02 a smok1 / C:\Users\Windows 10\Desktop\smoking.mp3<br>9/10/2023 12:22 a smok2 / C:\Users\Windows 10\Desktop\smoking.mp3<br>9/10/2023 12:30 a smok3 / C:\Users\Windows 10\Desktop\smoking.mp3                                                                                                    |                            |                         |
| 📲 🔎 Type here to search 🛛 💭 🗮 💽 📑                                                                                                    | 9                          | へ 🥎 遼 📼 句約 ENG 🤐 9/09 💭 |

#### 3. การปรับแต่งรายละเอียดการเล่น ช่วงเวลา ลักษณะ การออกอากาศ

| 🎯 9 ตุลาร                        | ณ 2023 9:                              | :11:53 - Fre                              | e Alarm Clock                                                                                                    |                                           |        |              |   |              | -        | ٥         | ×      |
|----------------------------------|----------------------------------------|-------------------------------------------|----------------------------------------------------------------------------------------------------|-------------------------------------------|--------|--------------|---|--------------|----------|-----------|--------|
| <u>F</u> ile <u>A</u> l          | arm <u>O</u> p                         | ptions 上                                  | elp                                                                                                    | -                                         |        |              |   |              |          |           |        |
| 🔘 Add                            | ј⊇в 🗸                                  | <u>R</u> un at V                          | Vindows startup                                                                                                    | Hot Alarm Clock                           |        |              |   |              |          |           |        |
|                                  |                                        | <u>S</u> nooze                            | ٠.                                                                                                    |                                           |        |              |   |              |          |           |        |
|                                  | 8:<br>We                               | <u>P</u> lay Sou                          | ind 👌                                                                                                    | sktop ( <del>smoki</del> ng.mp3           |        |              | I |              |          |           |        |
|                                  | _                                      | S <u>h</u> ow C                           | ock in Floating Window 🔍                                                                                             |                                           |        | รันบนวินโดว์ |   |              |          |           |        |
|                                  | 8:<br>We                               | S <u>i</u> ngle L                         | ine                                                                                                    | sktop\smoking.mp3                         |        |              |   |              |          |           |        |
|                                  | we                                     | S <u>t</u> ay on                          | Тор                                                                                                    |                                           |        | •            |   |              |          |           |        |
|                                  | 12<br>We                               | Langua                                    | je 🕨                                                                                                    | sktop\smoking.mp3                         | $\sim$ | การเล่นซ้ำ   |   |              |          |           |        |
| ~                                | 12:2<br>Weekd                          | 2 <b>2</b>                                | smok2<br>C:\Users\Windows10\D                                                                                        | esktop\smoking.mp3                        |        | การเล่นเสียง |   |              |          |           |        |
| •                                | 12:3<br>Weekd                          | 30<br>lays                                | smok3<br>C:\Users\Windows10\D                                                                                        | esktop\smoking.mp3                        |        | • โซก์กลา    |   |              |          |           |        |
| ~                                | 12:4<br><sup>Weekd</sup>               | 17<br>Iays                                | Alarm<br>C:\Users\Windows10\D                                                                                        | esktop\smoking.mp3                        |        | CUJCJA I     |   |              |          |           |        |
| ~                                | 12:5<br>Weekd                          | 55<br>lays                                | Alarm - Copy<br>C:\Users\Windows10\D                                                                                 | esktop\smoking.mp3                        |        |              |   |              |          |           |        |
| ~                                | <b>16:</b> 3<br>Weekd                  | 30<br>lays                                | Alarm - Copy<br>C:\Users\Windows10\D                                                                                 | esktop\smoking.mp3                        |        |              |   |              |          |           |        |
| ~                                | <b>17:0</b><br>Weekd                   | ) <b>()</b><br>lays                       | Alarm<br>C:\Users\Windows10\D                                                                                        | esktop\closs2.mp3                         |        |              |   |              |          |           |        |
| ~                                | 17:2<br>Weekd                          | 20<br>lays                                | Alarm - Copy<br>C:\Users\Windows10\D                                                                                 | esktop\closs2.mp3                         |        |              |   |              |          |           |        |
| Next 3 Al                        | arms:                                  |                                           |                                                                                                    |                                           |        |              |   |              |          |           |        |
| 9/10/202<br>9/10/202<br>9/10/202 | 3 12:02 a.<br>3 12:22 a.<br>3 12:30 a. | - smok1 / (<br>- smok2 / (<br>- smok3 / ( | C:\Users\Windows10\Desktop<br>C:\Users\Windows10\Desktop<br>C:\Users\Windows10\Desktop<br>C:\Users\Windows10\Desktop | smoking.mp3<br>smoking.mp3<br>smoking.mp3 |        |              |   |              |          |           |        |
|                                  | ρту                                    | pe here                                   | to search                                                                                                    | 💯 # 💽 🗖                                   | 9      |              |   | ^ 📀 🤠 🖬 🕼 EN | G 9/10/3 | 1<br>2566 | $\Box$ |

บันทึกการตั้งค่าของชุดการออกอากาศ

เมื่อได้ทำการตั้งค้าเรียบร้อยแล้วสามารถบันทึกเก็บไว้เป็นไฟล์ เพื่อสามารถเปิดใช้นภายหลัง

| 🕑 9 ตุล-       | IRN 2023 9:12:5                | - Free Alarm Clock                                                                         |                     | - 6         | >              | < |
|----------------|--------------------------------|--------------------------------------------------------------------------------------------|---------------------|-------------|----------------|---|
| <u>F</u> ile A | larm Option                    | 5 <u>H</u> elp                                                                             |                     |             |                |   |
| 💕 Loa          | id from File                   | elete   🖺 Clone   🏠 🔞   🚱 Hot Alarm Clock                                                  |                     |             |                |   |
| 📄 Sav          | e to File                      | smok2 - Copy                                                                               |                     |             |                |   |
| 🚮 Exi          |                                | C:\Users\Windows10\Desktop\smoking.mp3                                                     |                     |             |                |   |
| _              |                                | smok1 - Conv                                                                               |                     |             |                | - |
| $\checkmark$   | 8:20                           | C:\Users\Windows10\Desktop\smoking.mp3                                                     |                     |             |                |   |
| L              | Weekdays                       |                                                                                            |                     |             |                |   |
|                | 12:02                          | smok1<br>C:\Users\Windows10\Desktop\smoking.mp3                                            |                     |             |                |   |
|                | Weekdays                       |                                                                                            |                     |             |                |   |
|                | 12,22                          | smok2                                                                                      |                     |             |                |   |
| ×              | <b>⊥∠;∠∠</b><br>Weekdays       | C:/USEL2/MILITOM2TO/DE2Krob/2009900930052                                                  |                     |             |                |   |
|                | 40.00                          | smok3                                                                                      |                     |             |                |   |
| $\sim$         | 12:30                          | C:\Users\Windows10\Desktop\smoking.mp3                                                     |                     |             |                |   |
|                | Weekuays                       | Alarm                                                                                      |                     |             |                |   |
| $\checkmark$   | 12:47                          | C:\Users\Windows10\Desktop\smoking.mp3                                                     |                     |             |                |   |
|                | Weekdays                       | Alarma Comu                                                                                |                     |             |                | - |
|                | 12:55                          | Alarm - Copy<br>C:\Users\Windows10\Desktop\smoking.mp3                                     |                     |             |                |   |
|                | Weekdays                       |                                                                                            |                     |             |                |   |
|                | 16:30                          | Alarm - Copy<br>C:\Users\Windows10\Deskton\smoking.mp3                                     |                     |             |                |   |
|                | Weekdays                       | C. (05615 (Millionato (Deartop (allocation))                                               |                     |             |                |   |
|                | 47.00                          | Alarm                                                                                      |                     |             |                |   |
| <b>M</b>       | 1/:UU<br>Weekdays              | C:\Users\Windows10\Desktop\closs2.mp3                                                      |                     |             |                |   |
|                |                                | Alarm - Copy                                                                               |                     |             |                |   |
| $\checkmark$   | 17:20                          | C:\Users\Windows10\Desktop\closs2.mp3                                                      |                     |             |                |   |
|                | Weekuays                       |                                                                                            |                     |             |                | - |
| Next 3 A       | larms:                         |                                                                                            |                     |             |                |   |
| 9/10/20        | 23 12:02 a sm<br>23 12:22 a sm | k1 / C:\Users\Windows10\Desktop\smoking.mp3<br>k2 / C:\Users\Windows10\Desktop\smoking.mp3 |                     |             |                |   |
| 9/10/20        | 23 12:30 a sm                  | k3 / C:\Users\Windows10\Desktop\smoking.mp3                                                |                     |             |                |   |
|                |                                |                                                                                            |                     | 0.12        | _              |   |
|                |                                | ere to search                                                                              | - 🔁 🖻 🗠 ^ 📀 🖗 🖬 🐗 🖉 | IG 9/10/256 | <sub>6</sub> 🖓 |   |

## 3.การเชื่อมต่อระบบ

1. นำสายเสียงจากโน้ตบุคเชื่อต่อกับ ชุดควบคุมเสียง

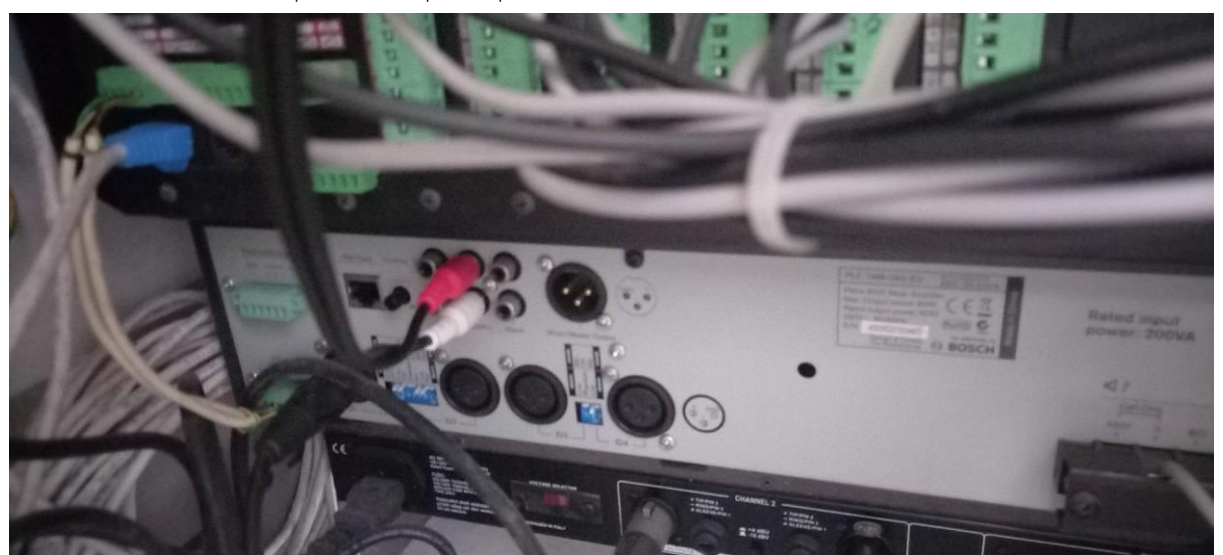

และเลือกช่องสัญญาณเสียง

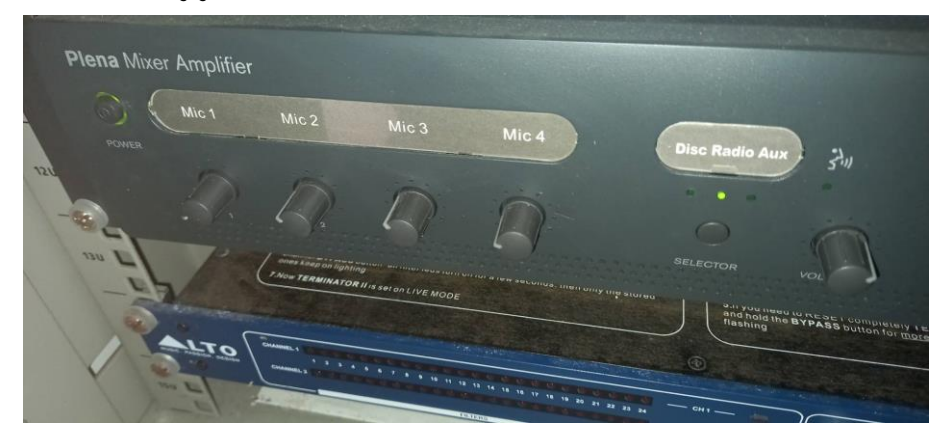

2. เปิดเลือก โซนเสียงในการออกอากาศ

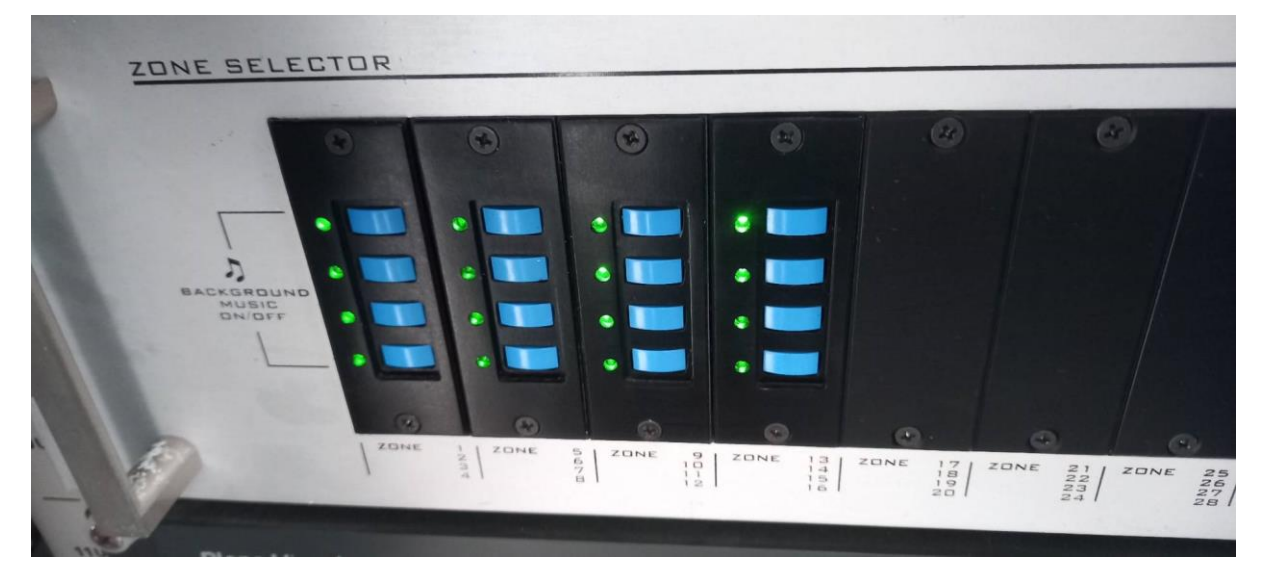

3.เปิดเพาเวอร์แอม

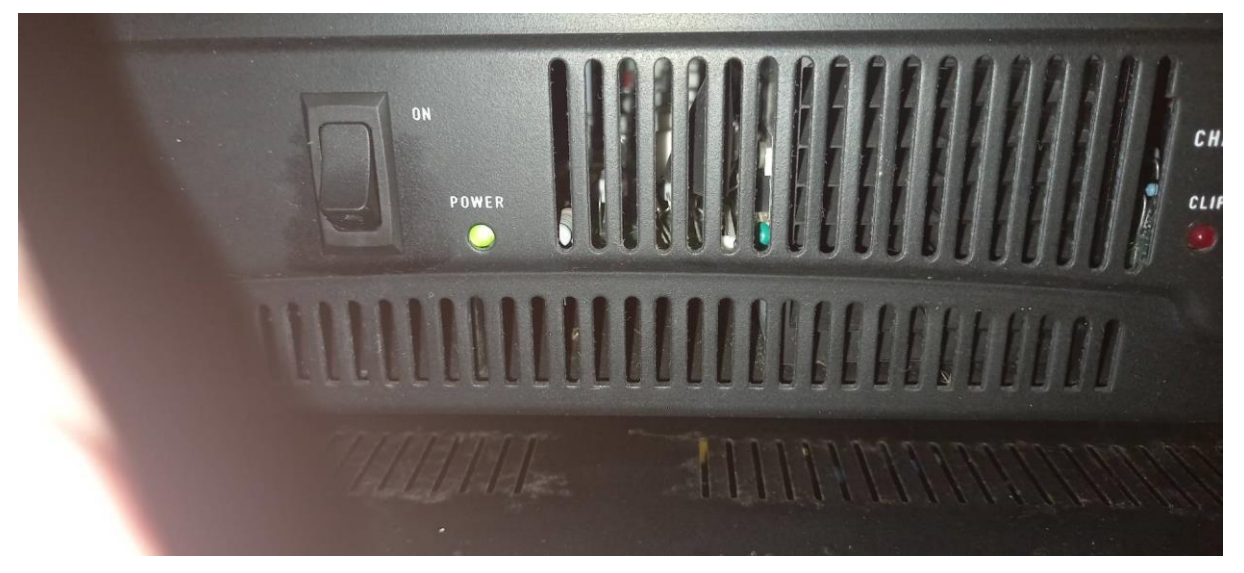

4 . หากต้องการพูดเพิ่มเติมหรือประกาศ ให้กดปุมไมค์โครโฟนค้างไว้แล้วพูด

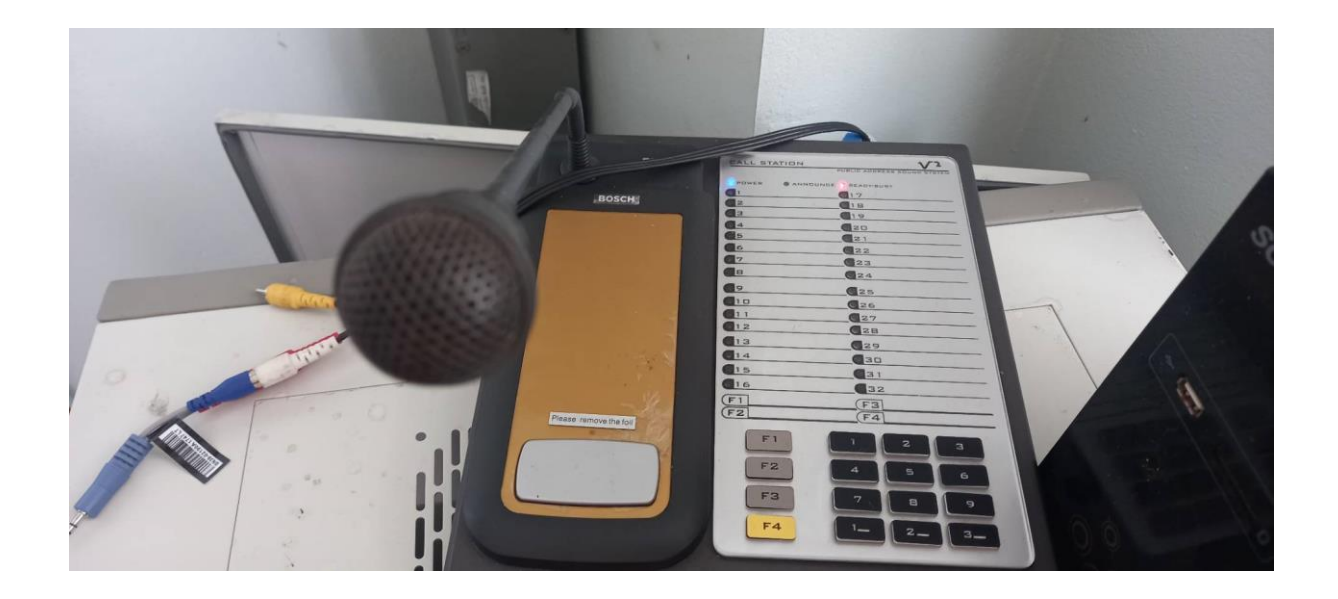